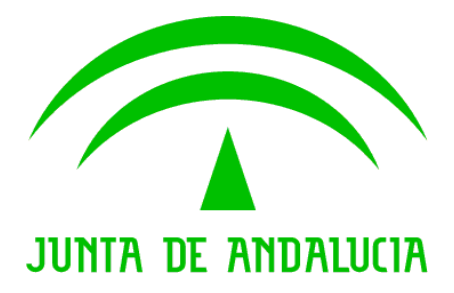

Consejería de Agricultura, Pesca y Desarrollo Rural Consejería de Medio Ambiente y Ordenación del Territorio

## CENSO DE DEHESAS DE ANDALUCIA

Manual de Usuario del Visor-Delimitador Web

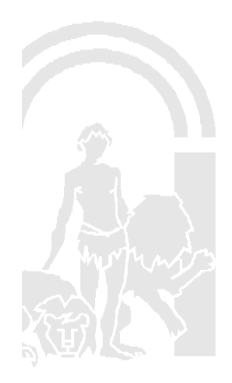

Censo de Dehesas de Andalucía

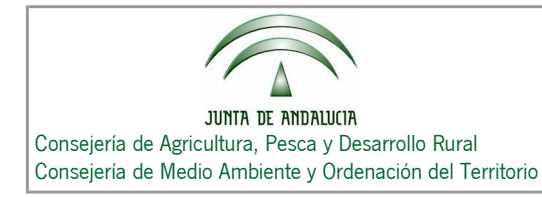

## MANUAL DE USUARIO DEL VISOR-DELIMITADOR WEB DEL CENSO DE DEHESAS DE ANDALUCÍA

## Índice de contenido

| 1.Obietivos del Visor-Delimitador Web      | 3    |
|--------------------------------------------|------|
| 2.Inicio                                   | 3    |
| 2.1.Acceso Anónimo                         | 3    |
| 2.2.Acceso mediante PIN                    | 4    |
| 2.2.1.Si dispone de PIN                    | 4    |
| 2.2.2.Si no dispone de PIN                 | 4    |
| 3.Modos de Uso                             | 4    |
| 3.1.Consulta                               | 4    |
| 3.2.Comunicaciones                         | 5    |
| 4.Interfaz y Uso del Visor-Delimitador Web | 5    |
| 4.1.Modo Consulta                          | 6    |
| 4.1.1.Menú                                 | 6    |
| 4.1.2.Árbol de Fincas                      | 6    |
| Funcionamiento del árbol                   | 6    |
| 4.1.3.Barra de Herramientas                | 7    |
| Medir distancia                            | 9    |
| Utilidad                                   | 9    |
| Forma de uso                               | 9    |
| Medir área                                 | 9    |
| Utilidad                                   | 9    |
| Forma de uso                               | . 10 |
| Localizador SIGPAC por referencia          | .10  |
| Utilidad                                   | . 10 |
| Forma de uso                               | . 10 |
| Información del Censo                      | .11  |
| Utilidad                                   | .11  |
| Forma de uso                               | .11  |
| 4.1.4.Mapa                                 | . 11 |
| 4.1.5.Capas                                | . 12 |
| 4.2.Modo Comunicaciones                    | .13  |
| 4.2.1.Menú                                 | .13  |
| 4.2.2.Árbol de Fincas                      | .14  |
| 4.2.3.Barra de Herramientas                | .15  |
| Descargar geometrías a Capa de trabajo     | .16  |
| Utilidad                                   | .16  |

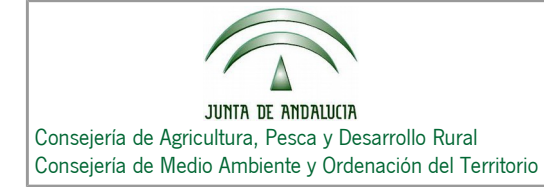

| Forma de uso                                                                  |                         |
|-------------------------------------------------------------------------------|-------------------------|
| Crear elemento desde geometría de Capa de trabajo                             |                         |
| Utilidad                                                                      |                         |
| Forma de uso                                                                  |                         |
| Activar/desactivar snapping                                                   |                         |
| Utilidad                                                                      |                         |
| Forma de uso                                                                  |                         |
| Editar vértices                                                               |                         |
| Utilidad                                                                      |                         |
| Forma de uso                                                                  |                         |
| Mover geometrías                                                              |                         |
| Utilidad                                                                      |                         |
| Forma de uso                                                                  |                         |
| Unir geometrías seleccionadas                                                 |                         |
| Utilidad                                                                      |                         |
| Forma de uso                                                                  |                         |
| Intersectar geometrías seleccionadas                                          | 21                      |
| Utilidad                                                                      |                         |
| Forma de uso                                                                  |                         |
| Cortar geometrías seleccionadas                                               |                         |
| Utilidad                                                                      |                         |
| Forma de uso                                                                  |                         |
| 4.2.4.Mapa                                                                    |                         |
| 4.2.5.Capas                                                                   | 24                      |
| Informe                                                                       |                         |
| 5.1.Informe del Censo de oficio                                               | 24                      |
| 5.2.Informe de la comunicación                                                |                         |
| Flujo o proceso de creación de una comunicación                               |                         |
| 6.1.Acceso a la aplicación                                                    |                         |
| 6.2.Descargar datos del Censo de oficio (SOLO USUARIO CON PIN)                |                         |
| 6.3.Editar una comunicación guardada previamente o Crear una comunicación a p | artir de una finalizada |
| (SOLO USUARIO CON PIN)                                                        |                         |
| 6.4.Crear nueva Comunicación                                                  |                         |
| 6.5.Gestión de Fincas                                                         |                         |
| 6.6.Crear Ubts                                                                |                         |
| 6.7.Crear Elementos                                                           |                         |
| 6.8.Validar Comunicación                                                      |                         |
| 6.0. Cuardar Comunicación (SOLO LISUADIO CON DIN)                             |                         |
| SOLO CON FINITURICACIÓN (SOLO OSOARIO CON FINITURIO CON FINITURIO             |                         |

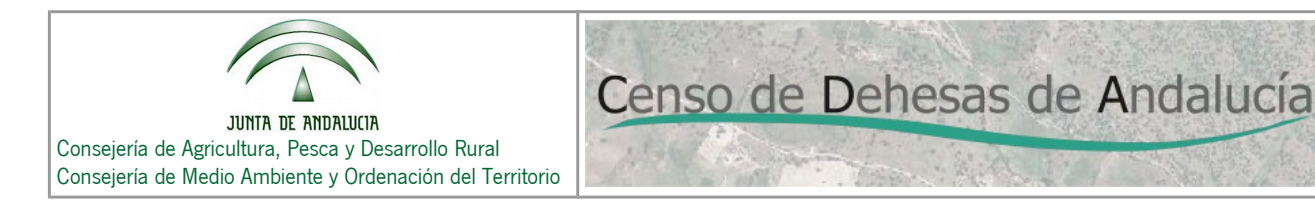

## 1. Objetivos del Visor-Delimitador Web

- Permitir la consulta, a todos los ciudadanos, del Censo de Dehesas de Andalucía conformado de oficio por parte de la Consejería de Agricultura, Pesca y Desarrollo Rural y de la Consejería de Medio Ambiente y Ordenación del Territorio de la Junta de Andalucía.
- Facilitar la definición de cambios o introducción de nuevos elementos, de forma gráfica, para la posterior realización de comunicaciones, por parte de los titulares de dehesas en Andalucía, a la Consejería.

En el caso de que un titular esté de acuerdo con la información generada de oficio, no es necesario que realice ninguna acción ni comunicación.

## 2. Inicio

### 2.1. Acceso Anónimo

Para acceder de forma anónima, seleccionar "Usuario Anónimo" en la pantalla de acceso a la aplicación y seleccionar el botón "**Acceder**". Mediante este acceso se puede ver la información del Censo de oficio, realizar comunicaciones y obtener los informes asociados a las comunicaciones realizadas.

| Usuario Anonimo     Acceder     Usuario con PIN |
|-------------------------------------------------|

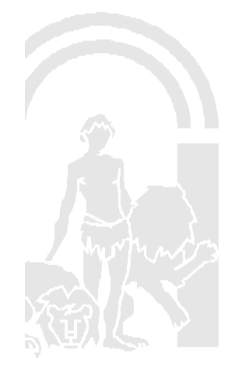

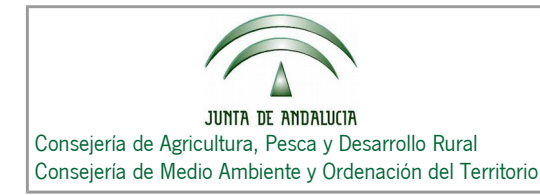

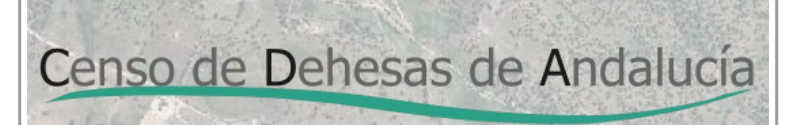

## 2.2. Acceso mediante PIN

#### 2.2.1. Si dispone de PIN

Acceder al formulario de acceso de la aplicación e introducir su CIF y PIN y seleccionar el botón "**Acceder**". Mediante este acceso se puede consultar la información y descargar su informe del Censo de oficio, realizar comunicaciones y obtener los informes asociados a las comunicaciones realizadas. También podremos recuperar comunicaciones que se hayan realizado anteriormente ("borradores").

#### 2.2.2. Si no dispone de PIN

Puede obtener su PIN seleccionado el botón **"Obtener PIN**", accediendo a una nueva web donde se detallan todos los pasos necesarios para obtenerlo.

| Seleccione el tipo de usuario<br>O Usuario Anónimo<br>O Usuario con PIN | CIF*:<br>PIN*: | Acceder<br>Obtener PIN |
|-------------------------------------------------------------------------|----------------|------------------------|
|-------------------------------------------------------------------------|----------------|------------------------|

## 3. Modos de Uso

### 3.1. Consulta

Mediante este modo se puede navegar por toda la información del Censo, así como por los elementos de sus fincas.

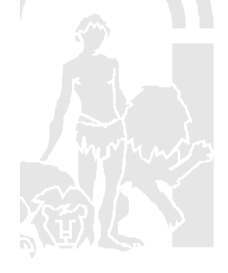

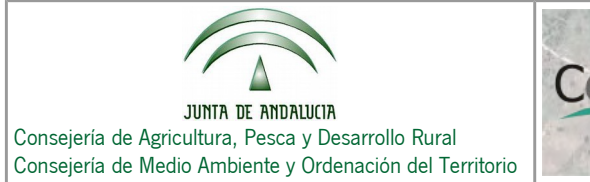

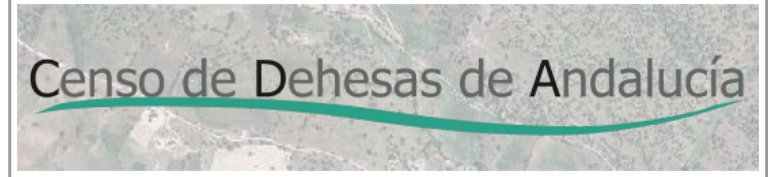

## **3.2. Comunicaciones**

Mediante este modo se puede modificar toda la información del árbol de fincas, ya sea para añadir, eliminar o modificar los elementos del mismo.

## 4. Interfaz y Uso del Visor-Delimitador Web

La aplicación consta de dos pantallas: La pantalla o formulario de acceso y la pantalla del visor de mapas y operaciones.

Pantalla de Login

| CENSO DE DEHESAS DE ANDALUCÍA |         |
|-------------------------------|---------|
| Seleccione el tipo de usuario | Acceder |
| 2016                          |         |
|                               |         |

#### Pantalla visor

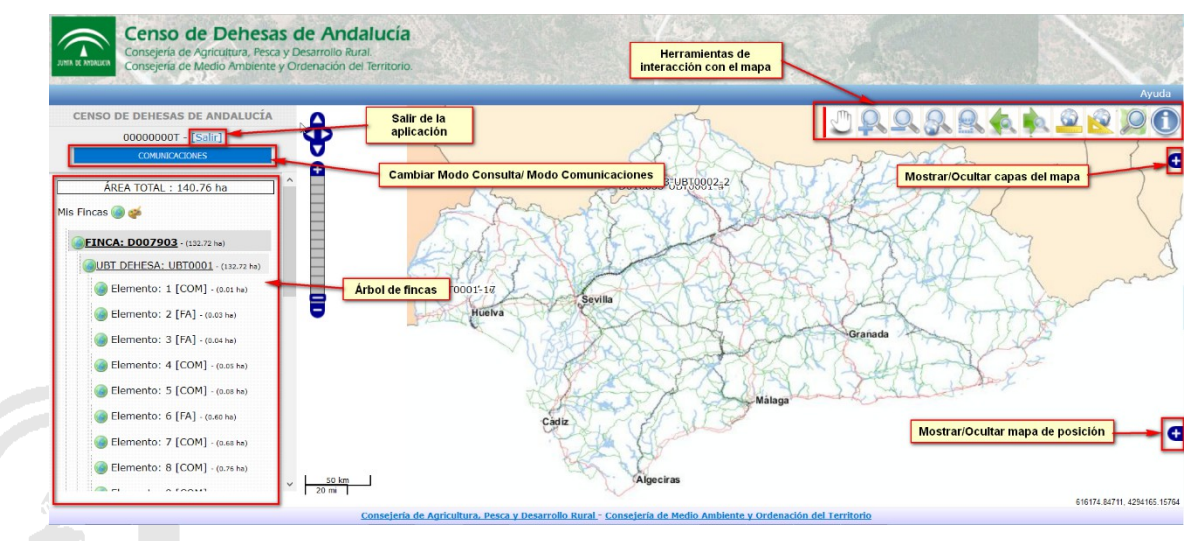

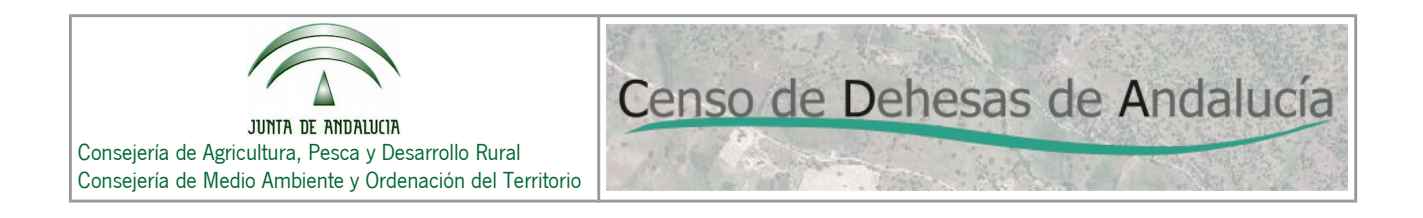

En la aplicación se puede trabajar de dos formas

- **Modo Consulta**: Este es el estado por defecto al entrar en la aplicación. En este modo, el usuario solo puede hacer operaciones de consulta (ver la información en el mapa, ver sus Fincas si es usuario con PIN)
- Modo Comunicaciones: Con este modo, además de tener disponibles las operaciones del "Modo Consulta", podrá realizar comunicaciones y aparecerán nuevas herramientas en la barra de herramientas del mapa y en el árbol de Fincas.

Puede cambiar de un estado a otro pulsando sobre el botón "COMUNICACIONES" o "CONSULTA".

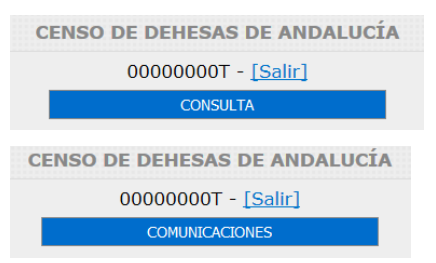

## 4.1. Modo Consulta

#### 4.1.1. Menú

Dispone de las siguientes utilidades:

- Botón para cambio de Modo
- Botón "Salir" para salir de la aplicación.

#### 4.1.2. Árbol de Fincas

Si ha accedido de forma anónima, este árbol se encontrará vacío.

Si ha accedido mediante autenticación y en el Censo de Oficio tiene asignadas fincas, todos los elementos de las mismas se verán reflejados en este árbol, de forma jerarquica.

#### Funcionamiento del árbol

Mediante el árbol de fincas usted puede visualizar de forma rápida la información correspondiente a cada Finca, UBT o Elemento. Puede hacer zoom para localizar en el mapa y ver las áreas de cada elemento.

- Información para Fincas: área.
- Información para Ubts: área.

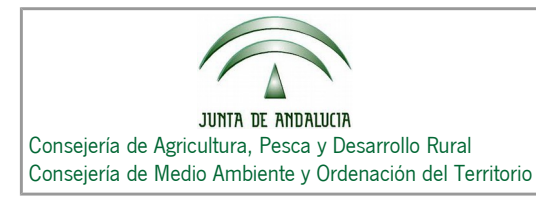

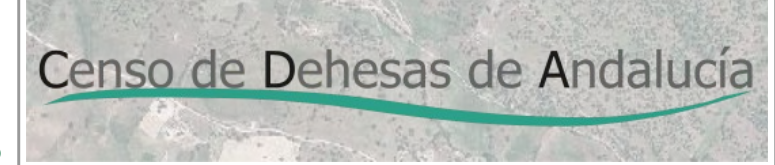

• Información para Elemento: Tipo de superficie ([FA] (Formación Adehesada) o [COM] (Compatible) o [INC] (Incomplatible)), área.

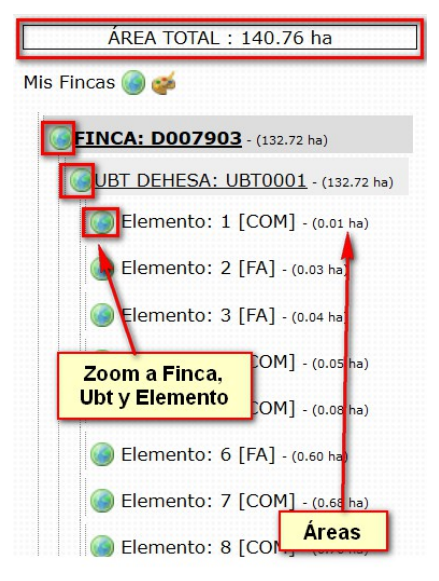

## 4.1.3. Barra de Herramientas

| Icono        | Nombre           | Descripción                                                                                                    |
|--------------|------------------|----------------------------------------------------------------------------------------------------|
|              | Mover            | Permite el desplazamiento a través del mapa.                                                                                                    |
| $\mathbf{Q}$ | Acercar          | Permite modificar la extensión actual que se muestra<br>en el visor, viendo la información más de cerca.                                                                                                    |
|              | Alejar           | Permite modificar la extensión actual que se muestra<br>en el visor, viendo la información más lejana.                                                                                                    |
|              | Ver todo el mapa | Modifica la extensión actual mostrada del mapa para<br>que muestre la extensión que cubra a todas las<br>capas añadidas al visor cartográfico.                                                                                                    |
|              | Zoom a selección | Permite dibujar en el mapa un cuadro y la extensión<br>del mapa se modificará para encajar adecuadamente<br>en dicha selección. Para dibujar el rectángulo en el<br>mapa, debemos pulsar con el botón izquierdo del<br>ratón sobre el mapa, dejarlo pulsado, mover el ratón<br>hasta que se muestre el rectángulo deseado y soltar<br>el botón del ratón. |

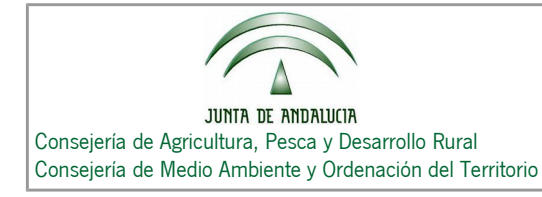

| Icono | Nombre                                  | Descripción                                                                                                    |
|-------|-----------------------------------------|----------------------------------------------------------------------------------------------------|
|       | Vista anterior                          | Permite modificar la extensión actual mostrada del mapa a la extensión que teníamos anteriormente.                                                                                                    |
|       | Vista siguiente                         | Permite modificar la extensión actual mostrada del<br>mapa a la extensión que teníamos antes de realizar<br>una Vista anterior.                                                                                                    |
|       | Medir distancia                         | Permite medir sobre el mapa la distancia de la línea que dibujamos.                                                                                                    |
|       |                                         | Para dibujar medir la distancia sobre el mapa,<br>seleccionamos la herramienta y pulsamos con el<br>botón izquierdo del ratón sobre el mapa, dibujando la<br>línea deseada. Mientras vamos dibujando se creará<br>una capa temporal donde se almacenará la línea<br>dibujada. Si la línea dibujada contiene más de un<br>tramo, se indicará al final del mismo la distancia<br>acumulada hasta ese punto. |
|       | Medir área                              | Permite medir sobre el mapa el área del polígono que dibujamos.                                                                                                    |
|       |                                         | Para dibujar medir el área sobre el mapa,<br>seleccionamos la herramienta y pulsamos con el<br>botón izquierdo del ratón sobre el mapa, dibujando el<br>polígono deseado. Mientras vamos dibujando se<br>creará una capa temporal donde se almacenará el<br>polígono dibujado y su correspondiente área.                                                                                                  |
|       | Localizador<br>Sigpac por<br>referencia | Permite localizar una parcela o recinto SIGPAC a partir de su referencia                                                                                                    |
|       | Información<br>sobre el Censo           | Permite consultar al servicio WMS del Censo de referencia información existente para un punto determinado del mapa.                                                                                                    |
|       |                                         | Para seleccionar información sobre un punto<br>determinado, seleccionamos la herramienta de<br>información, situamos el cursor en el punto deseado<br>y pulsamos con el botón izquierdo del ratón. El visor<br>solicitará la información a el/los servicio/s WMS                                                                                                    |

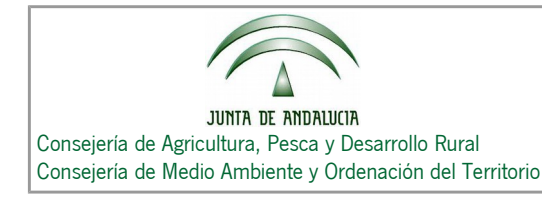

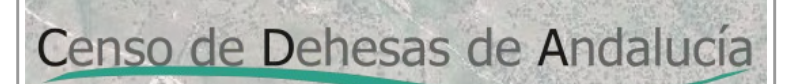

| Icono | Nombre | Descripción                                                             |
|-------|--------|-------------------------------------------------------------------------|
|       |        | correspondientes y mostrará la información en una<br>ventana emergente. |

#### Medir distancia

#### Utilidad

Esta herramienta permite medir distancias en el mapa.

#### Forma de uso

- 1. Seleccionar la herramienta "Medir distancia".
- 2. Medir con el cursor sobre el mapa.
- 3. Aparecerá una línea auxiliar con los datos de distancia.

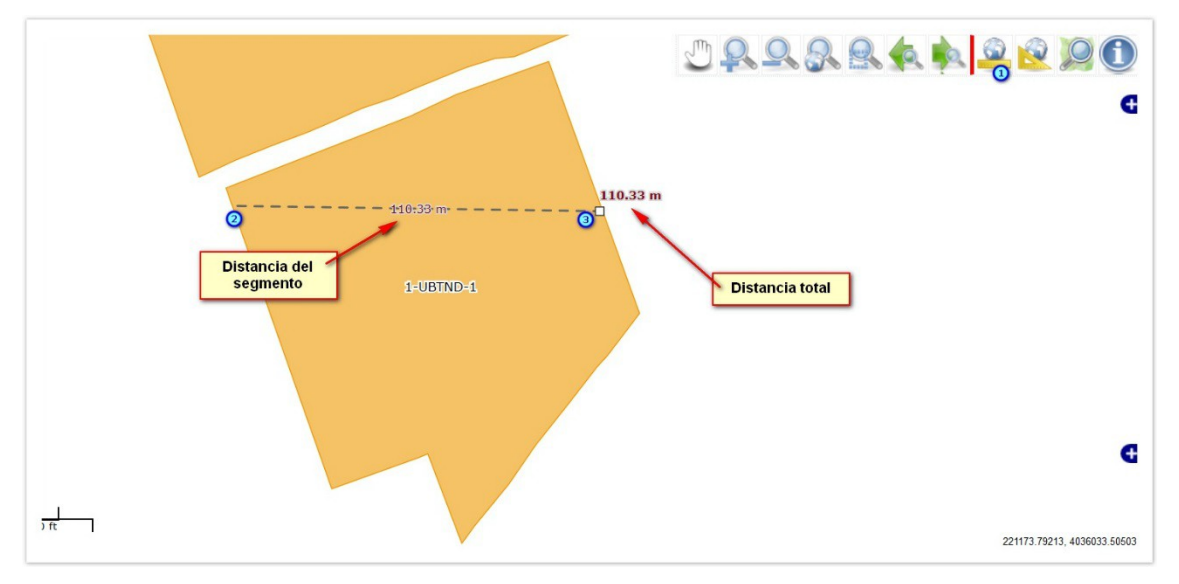

#### Medir área

#### Utilidad

Esta herramienta permite medir áreas en el mapa

#### Forma de uso

1. Seleccionar la herramienta "Medir area".

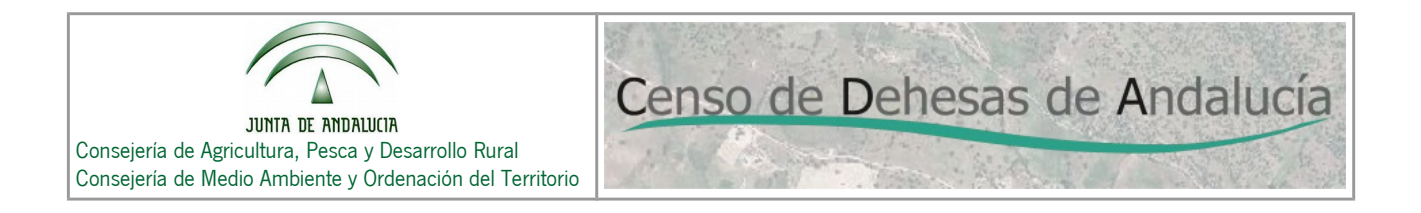

- 2. Medir con el cursor sobre el mapa.
- 3. Aparecerá un polígono auxiliar con los datos de área.

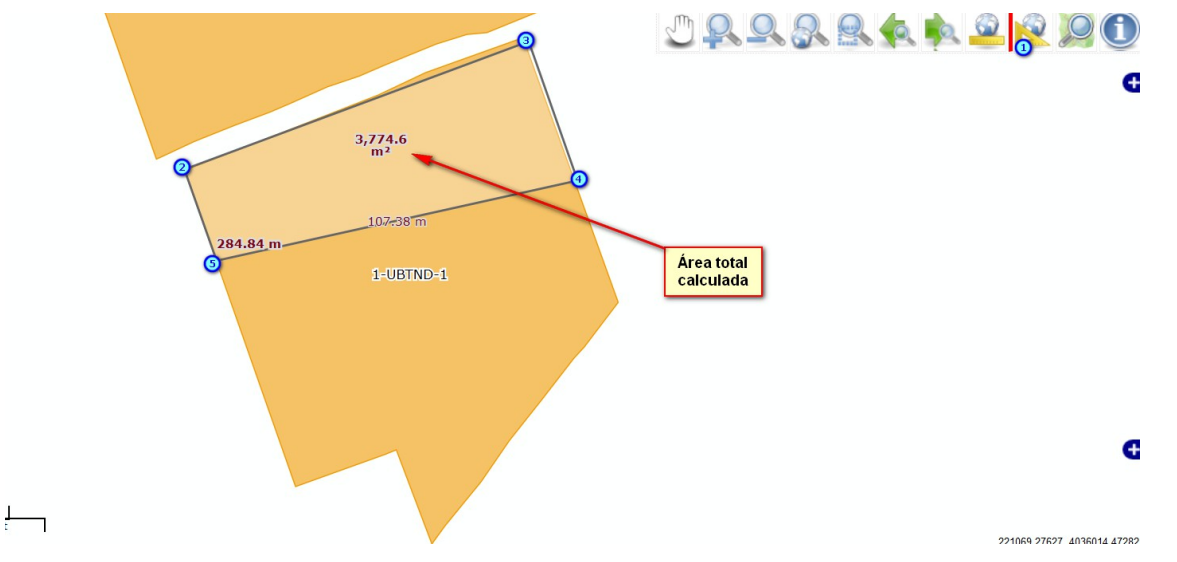

#### Localizador SIGPAC por referencia

#### Utilidad

Esta herramienta permite Localizar parcelas y recintos del SIGPAG en el mapa dada la referencia. Al menos es necesario añadir la referencia hasta el nivel de Parcela.

- 1. Activar la capa SigPac 2016 en el mapa para ver la ubicación.
- 2. Pulsar sobre la herramienta "Localizador SigPac por referencia".
- 3. Rellenar los campos "Provincia", "Municipio", "Polígono", "Parcela" y "Recinto" (si se desea).
- 4. Pulsar sobre el botón "Localizar". El mapa se centrará en la parcela o recinto correspondiente

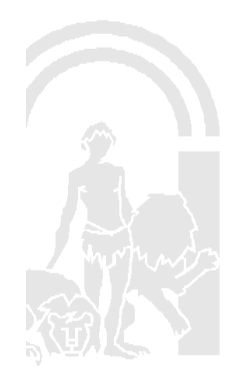

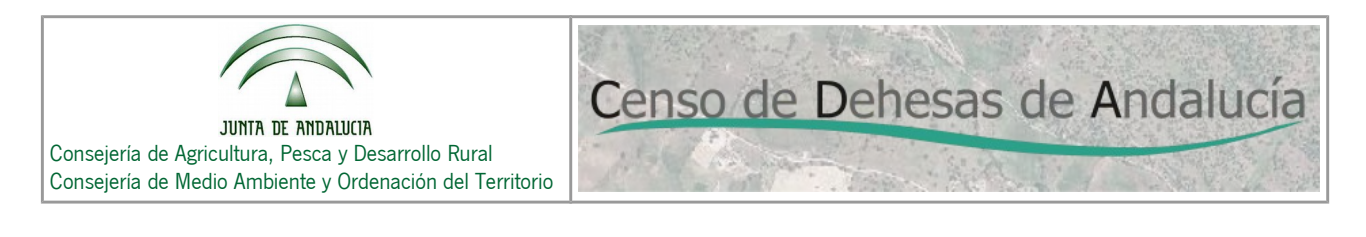

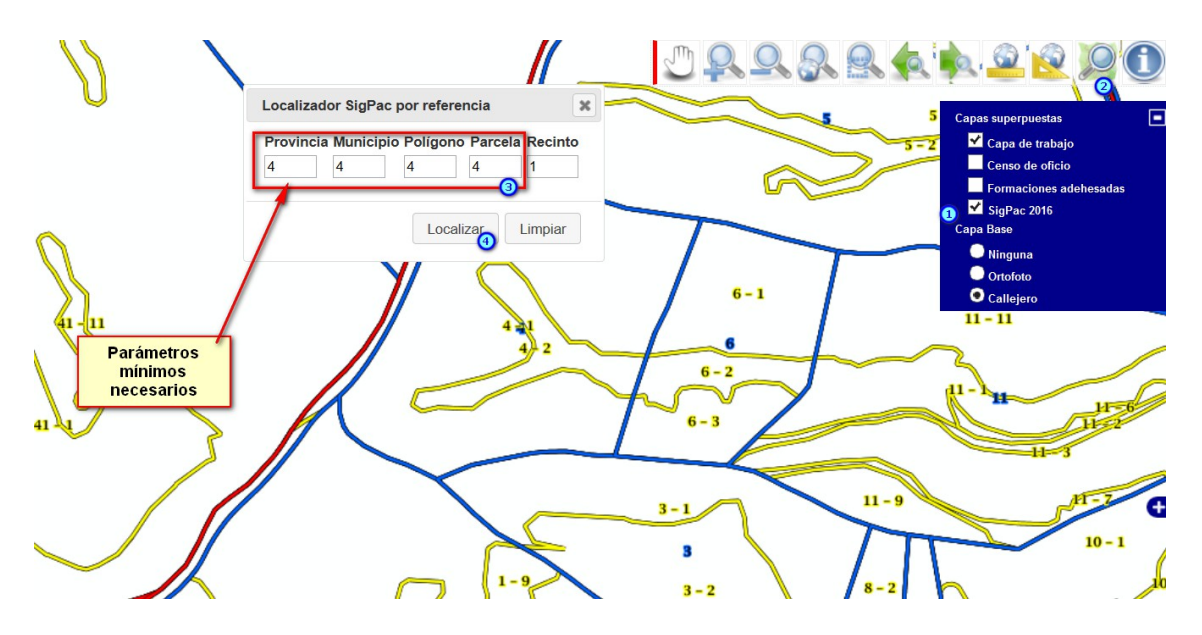

#### Información del Censo

Utilidad Permite consultar la información de un Elemento del Censo de oficio.

#### Forma de uso

- 1. Pulsar sobre la herramienta "Información sobre el Censo".
- 2. Seleccionar un punto del mapa.
- 3. Aparecerá una ventana emergente con la información del punto seleccionado.

#### 4.1.4. Mapa

En el mapa podemos visualizar los elementos de la comunicación de forma gráfica y además podemos realizar consultas al Censo de oficio.

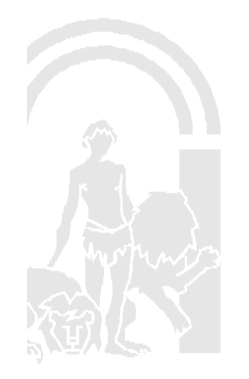

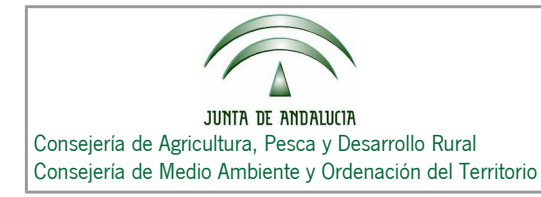

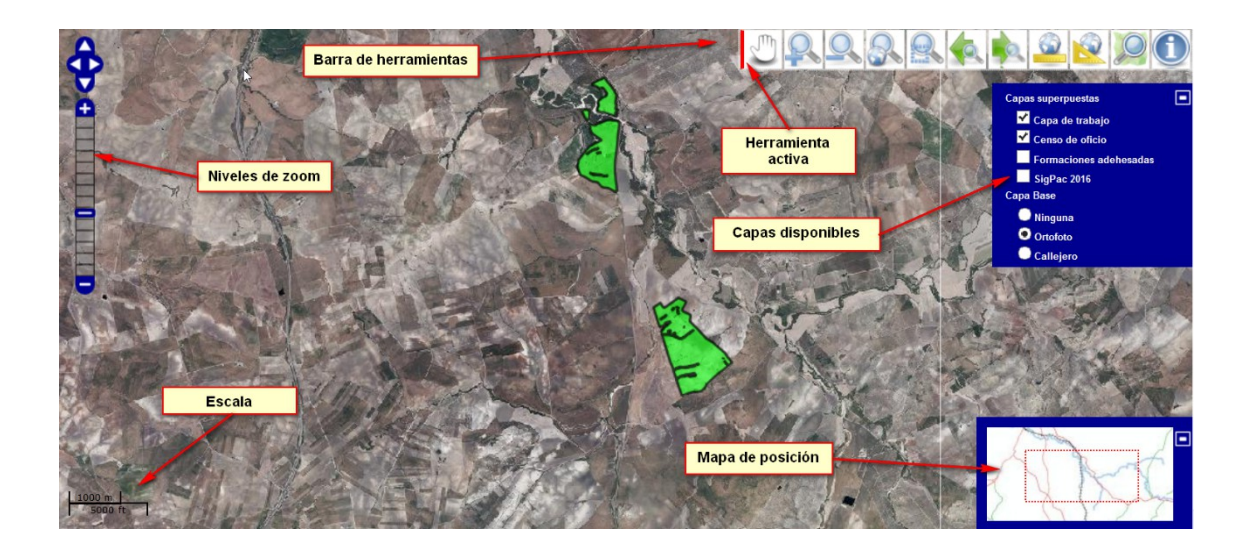

## 4.1.5. Capas

El mapa de la aplicación posee las siguientes capas:

- Capas Base:
  - Ninguna: Capa en blanco para facilitar tareas de edición.
  - Ortofoto: Ortofoto de Andalucía 2013.
  - o Callejero: Callejero de Andalucía

#### • Capas Superpuestas:

- Capa de trabajo: En esta capa se pintarán los elementos del censo o de la comunicación (modo comunicaciones) y las geometrías de trabajo.
- o Censo de oficio
- Formaciones adehesadas
- o Sigpac 2016

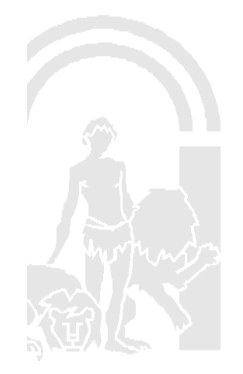

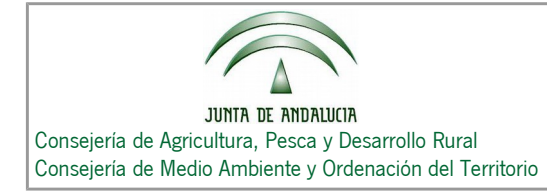

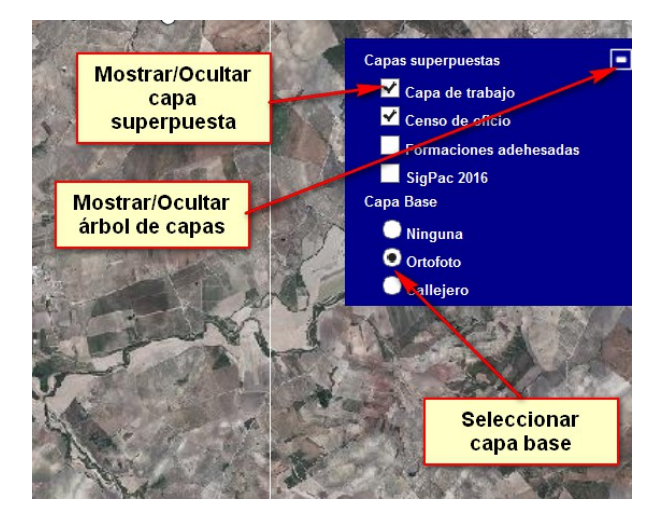

## 4.2. Modo Comunicaciones

#### 4.2.1. Menú

Adicionalmente a las opciones existentes en el "modo consulta", en este modo se dispone de las siguientes:

| lcono    | Nombre                 | Descripción                                                                                                    |
|----------|------------------------|----------------------------------------------------------------------------------------------------|
| 0        | Añadir fincas          | Permite añadir nuevas fincas a la comunicación.                                                                       |
| ii       | Borrar fincas          | Permite borrar todas las fincas de la comunicación en edición.                                                        |
|          | Zoom a las fincas      | Permite hacer un zoom a todas las fincas de la comunicación en edición.                                               |
| <b>é</b> | Mostrar simbología     | Muestra la leyenda del mapa.                                                                                          |
|          |                        |                                                                                                    |
| G        | Nueva comunicación     | Crea una nueva comunicación.                                                                                          |
|          | Validar comunicación   | Valida la comunicación que está en edición.                                                                           |
|          | Guardar comunicación   | Guarda la comunicación que está en edición.                                                                           |
|          | Finalizar comunicación | Finaliza la comunicación que está en edición y proporciona el número de<br>localizador para su posterior presentación |

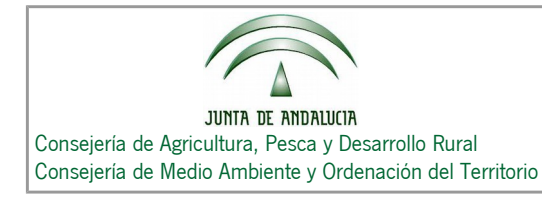

## 4.2.2. Árbol de Fincas

Adicionalmente a las opciones existentes en el "modo consulta", en este modo se dispone de las siguientes:

| lcono    | Nombre               | Descripción                                                                                                    |  |  |  |
|----------|----------------------|----------------------------------------------------------------------------------------------------|--|--|--|
| Nivel de | Nivel de fincas      |                                                                                                    |  |  |  |
| 0        | Añadir Ubt           | Permite añadir una Ubt a la Finca seleccionada (Datos requeridos: nombre de la<br>Ubt, indicar si forma dehesa)                     |  |  |  |
|          | Zoom a la finca      | Permite centrar el mapa en la Finca.                                                                                                |  |  |  |
| 0        | Editar finca         | Permite editar la información alfanumérica de la Finca (nombre de la Finca)                                                         |  |  |  |
|          | Eliminar finca       | Permite eliminar la Finca seleccionada y todos sus nodos de nivel inferior (Ubts y Elementos)                                       |  |  |  |
| Nivel de | Nivel de Ubts        |                                                                                                    |  |  |  |
| 0        | Añadir elemento      | Permite añadir un Elemento a la Ubt seleccionada. (Datos requeridos: nombre del<br>Elemento, Tipo de superficie del Elemento)       |  |  |  |
|          | Zoom a la Ubt        | Permite centrar el mapa en la Ubt seleccionada.                                                                                     |  |  |  |
|          | Editar Ubt           | Permiter editar la información alfanumérica de la Ubt. (Datos requeridos: nombre<br>de la Ubt, indicar si forma dehesa)             |  |  |  |
| ü        | Eliminar Ubt         | Permite eliminar la Ubt seleccionada y todos sus nodos de nivel inferior<br>(Elementos)                                             |  |  |  |
| Nivel de | e Elementos          |                                                                                                    |  |  |  |
|          | Zoom al<br>elemento  | Permite centrar el mapa en el Elemento seleccionado.                                                                                |  |  |  |
|          | Editar elemento      | Permite editar la información alfanumérica del Elemento (Datos requeridos:<br>nombre del Elemento, Tipo de superficie del Elemento) |  |  |  |
|          | Eliminar<br>elemento | Permite eliminar el Elemento seleccionado.                                                                                          |  |  |  |

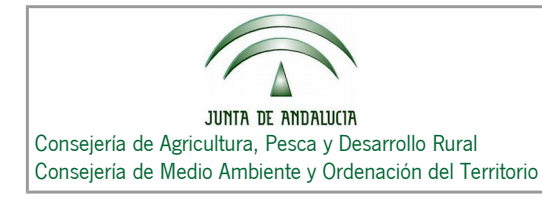

## 4.2.3. Barra de Herramientas

Adicionalmente a las opciones existentes en el "modo consulta", en este modo se dispone de las siguientes:

Censo de Dehesas de Andalucía

|  | cono           | Nombre                                                  | Descripción                                                                                                    |
|--|----------------|---------------------------------------------------------|----------------------------------------------------------------------------------------------------|
|  |                | Descargar geometrías a<br>Capa de trabajo               | Permite descargar geometrías desde el servicio WFS del SigPac o<br>desde el servicio WFS de Formaciones adehesadas a la capa de<br>trabajo. Estas geometrías ayudarán al usuario a crear los Elementos<br>de la comunicación.                                                                                                    |
|  | 1              | Crear elemento desde<br>geometría de Capa de<br>trabajo | Permite crear un elemento a partir de un geometría de la Capa de<br>trabajo (previamente añadida a la capa con la herramienta<br>''Descargar geometrías a Capa de trabajo'').                                                                                                    |
|  | ۶ <del>۱</del> | Activar/Desactivar Snapping                             | Permite activar/desactivar el " <i>snapping</i> " en el proceso de edición. El<br>" <i>snapping</i> " consiste en una operación de edición automática en la<br>que los vértices de un geometría dentro de una distancia<br>especificada (tolerancia) de otros vértices se mueven para que<br>coincida o coinciden exactamente con las coordenadas de cada uno. |
|  | X              | Editar vértices                                         | Permite editar los vértices de las geometrías que tenemos en el<br>mapa                                                                                                    |
|  |                | Mover geometrías                                        | Permite mover las geometrías que tenemos en el mapa.                                                                                                    |
|  | R              | Seleccionar geometrías                                  | Permite seleccionar geometrías que tenemos en el mapa para<br>posteriormente realizar tareas con ellas (eliminar, unir, etc). (Para<br>realizar selección múltiple mantenga pulsada la tecla ' <b>Shift</b> ' mientras<br>hace click en el elemento a seleccionar)                                                                                             |
|  | 1              | Eliminar geometrías<br>seleccionadas                    | Permite eliminar las geometrías seleccionadas.                                                                                                    |
|  | 8              | Unir geometrías<br>seleccionadas                        | Permite unir las geometrías seleccionadas. (NOTA: El orden de<br>preferencia al realizar esta operación es: La geometría resultante<br>será la primera seleccionada que pertenezca a un elemento de la<br>comunicación. Si ninguna pertenece a un elemento de la<br>comunicación, la geometría resultante será la primera seleccionada).                       |
|  |                |                                                         |                                                                                                    |

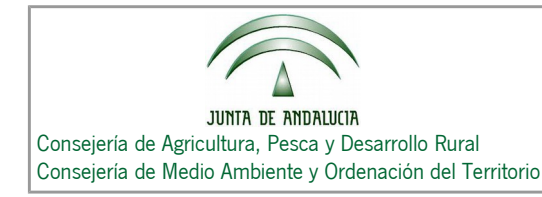

| lcono | Nombre                                  | Descripción                                                                                                    |
|-------|-----------------------------------------|----------------------------------------------------------------------------------------------------|
|       | Intersectar geometrías<br>seleccionadas | Permite intersectar las geometrías seleccionadas. (NOTA: El orden de<br>preferencia al realizar esta operación es: La geometría resultante<br>será la primera seleccionada que pertenezca a un elemento de la<br>comunicación. Si ninguna pertenece a un elemento de la<br>comunicación, la geometría resultante será la primera seleccionada). |
| Top   | Cortar geometrías<br>seleccionadas      | Permite cortar una geometría seleccionada.                                                                                                    |

#### Descargar geometrías a Capa de trabajo

#### Utilidad

Permite descargar geometrías desde el servicio WFS del SigPac o desde el servicio WFS de Formaciones adehesadas a la Capa de trabajo. Estas geometrías ayudarán al usuario a crear los Elementos de la comunicación.

- 1. Mostrar la capa de SigPac 2016 o Formaciones adehesadas para tenerla como referencia según desde que servicio se quiere descargar las geometrías.
- 2. Seleccionar la herramienta "Descargar geometrías a Capa de trabajo".
- 3. Seleccionar en la ventana emergente el servicio WFS desde el que se quiere obtener las geometrías.
- 4. Pulsar sobre el botón "Aceptar"
- 5. Seleccionar en el mapa las geometrías a descargar.
- 6. Aparecerá en la Capa de trabajo las geometrías descargadas.

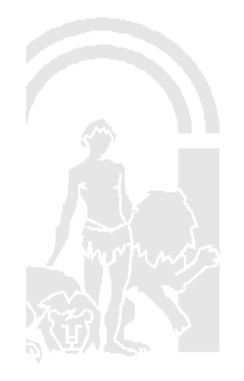

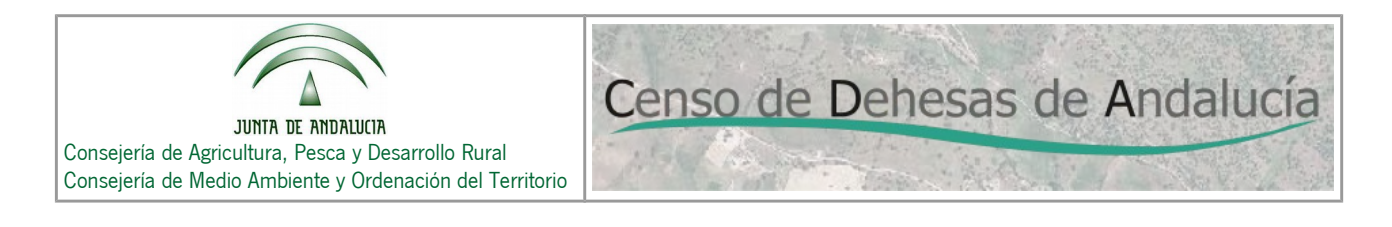

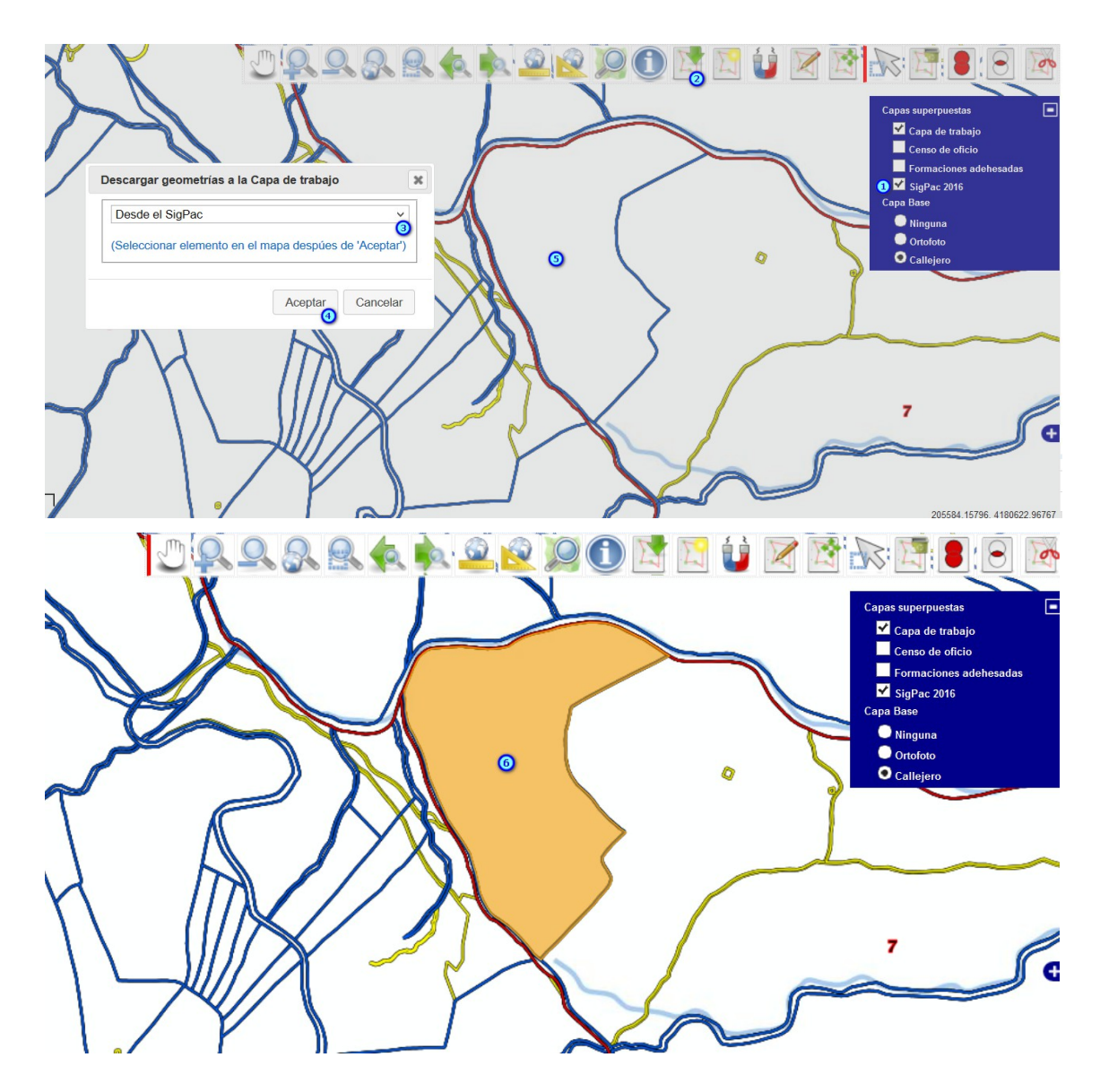

Crear elemento desde geometría de Capa de trabajo

#### Utilidad

Permite crear un Elemento a partir de un geometría de la Capa de trabajo (previamente añadida a la capa con la herramienta "Descargar geometrías a Capa de trabajo").

#### Forma de uso

1. Seleccionar la geometría que queremos convertir en un Elemento de la comunicación con la herramienta "**Seleccionar geometrías**".

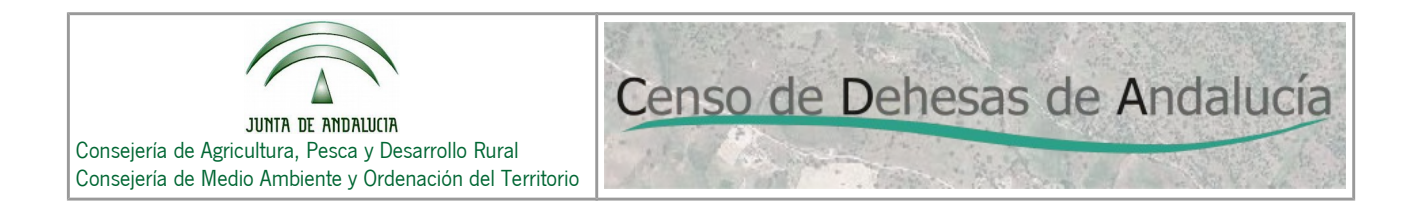

- 2. Seleccionar la Finca y la Ubt a la que pertenecerá el nuevo Elemento y rellenar los datos alfanuméricos necesarios para este último (Nombre, Tipo de superficie) y pulsar en "**Aceptar**".
- 3. La geometría de la Capa de trabajo se convertirá en un Elemento de la comunicación.

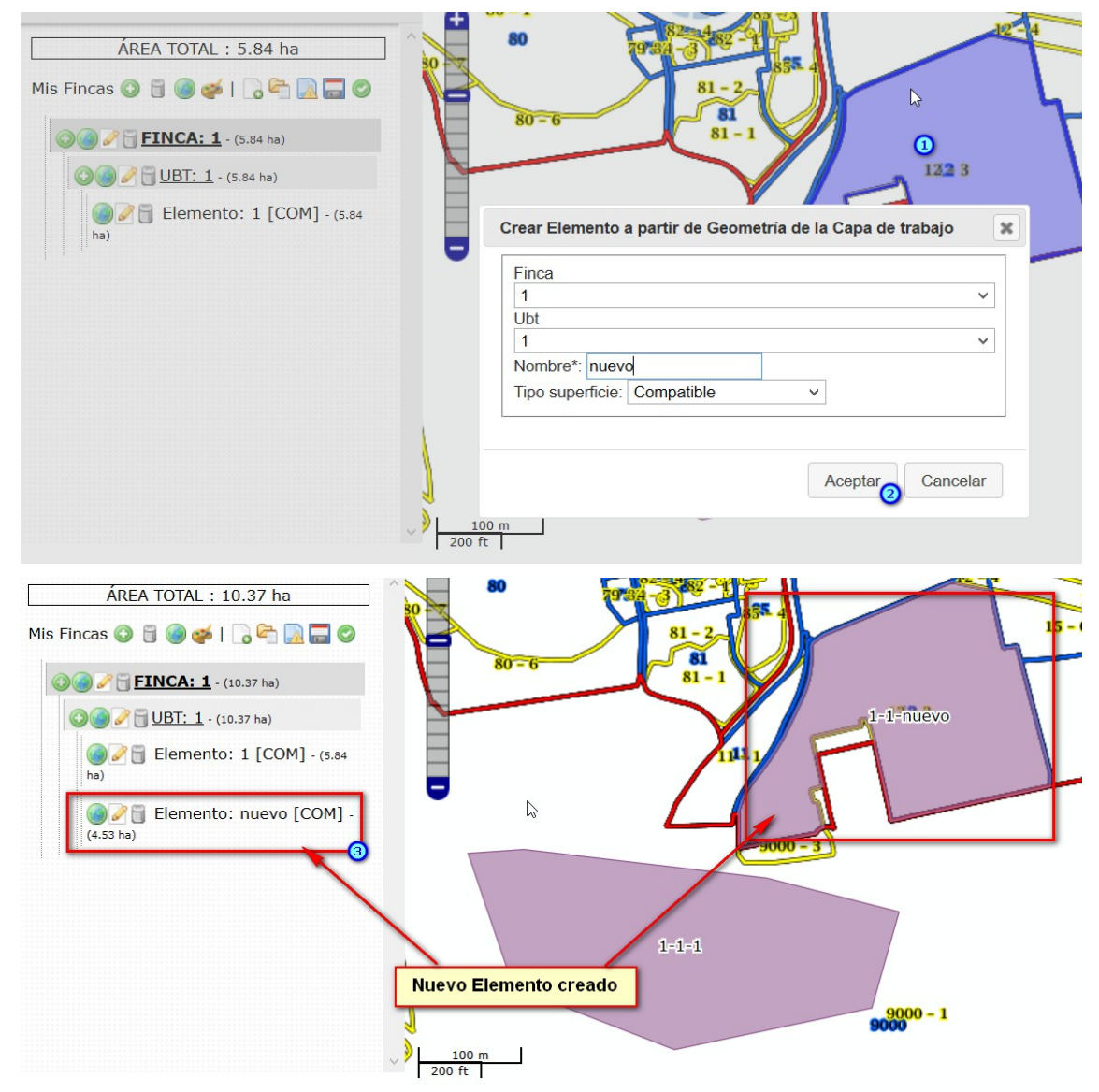

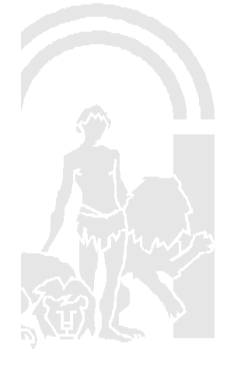

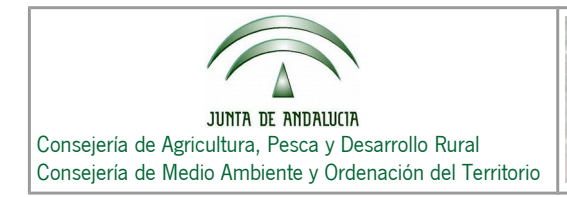

#### Activar/desactivar snapping

#### Utilidad

Permite activar/desactivar el "*snapping*" en el proceso de edición. El "*snapping*" consiste en una operación de edición automática en la que los vértices de un geometría dentro de una distancia especificada (tolerancia) de otros vértices se mueven para que coincida o coinciden exactamente con las coordenadas de cada uno.

#### Forma de uso

1. Pulse activar/desactivar el snapping pulsando sobre la herramienta "Activar/Desactivar Snapping".

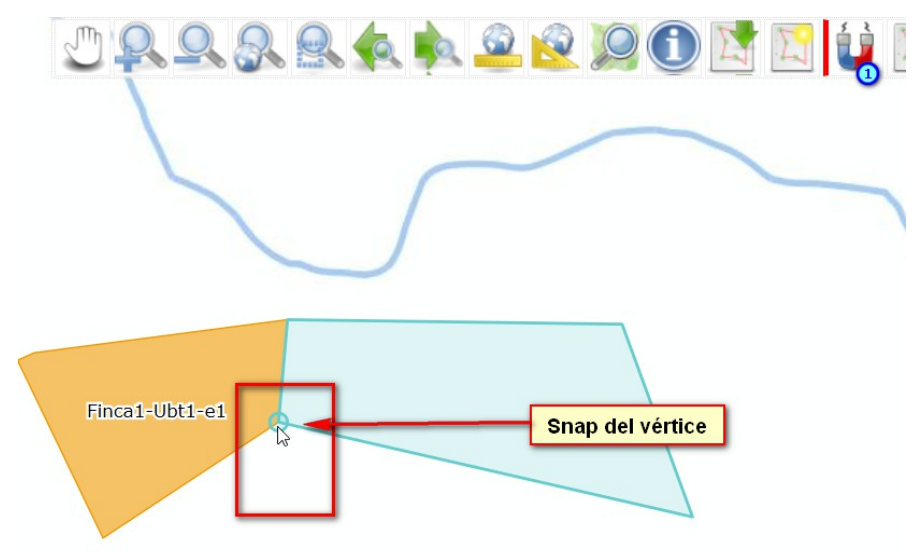

#### Editar vértices

#### Utilidad

Permite editar los vértices de las geometrías que tenemos en el mapa

- 1. Seleccionar la herramienta "Editar vértices".
- 2. Pulsar sobre la geometría a la cual queremos editar sus vértices y aparecerán los vértices para su edición.
- 3. Desplazar los vértices hasta conseguir la geometría deseada.

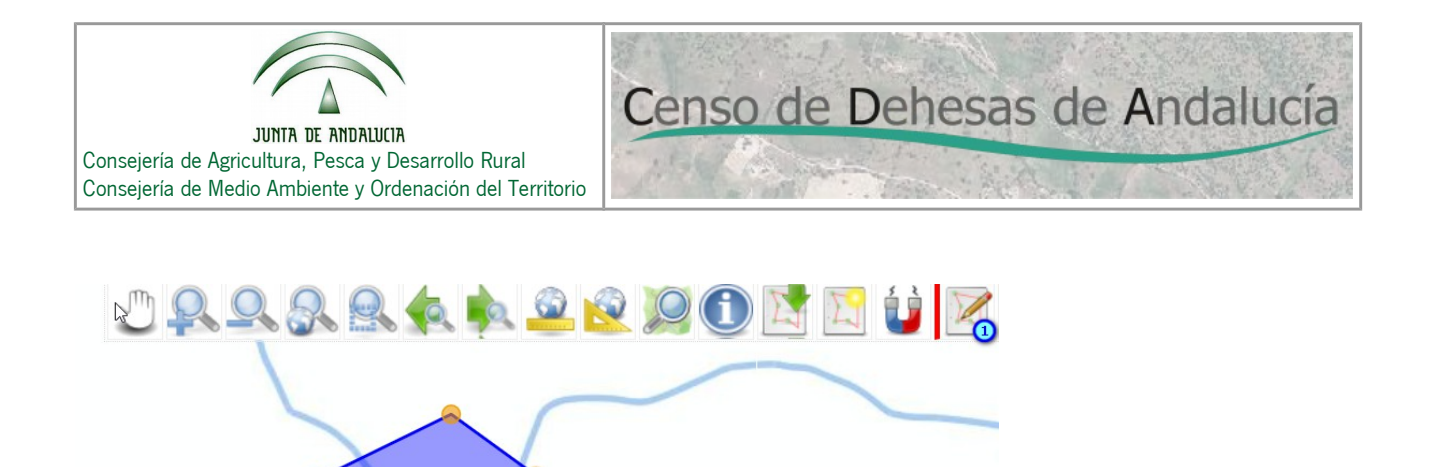

#### Mover geometrías

#### Utilidad

Permite mover las geometrías que tenemos en el mapa.

2 1-UBTND-uy

#### Forma de uso

- 1. Seleccionar la herramienta "Mover geometrías".
- 2. Pulsar sobre la geometría que se desea mover y arrastrar a la nueva ubicación.

#### Unir geometrías seleccionadas

#### Utilidad

Permite unir las geometrías seleccionadas. (NOTA: El orden de preferencia al realizar esta operación es: La geometría resultante será la primera seleccionada que pertenezca a un elemento de la comunicación. Si ninguna pertenece a un elemento de la comunicación, la geometría resultante será la primera seleccionada).

- 1. Seleccionar las geometrías que se desean unir con la herramienta "Seleccionar geometrías".
- 2. Seleccionar la herramienta "Unir geometrías seleccionadas".
- 3. La geometría resultado de la unión aparecerá en el mapa.

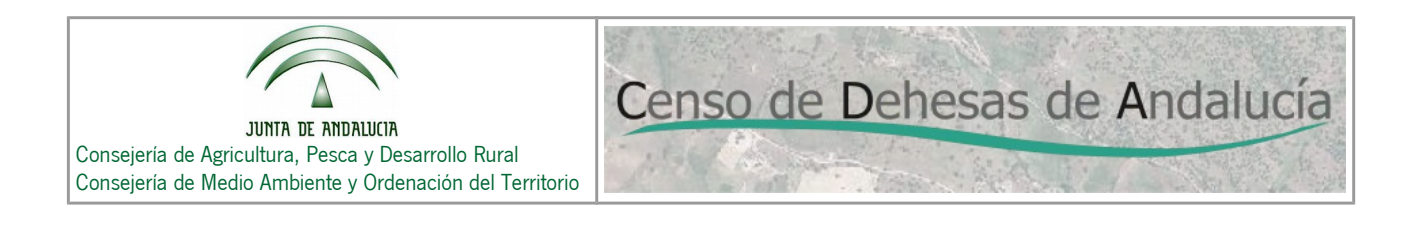

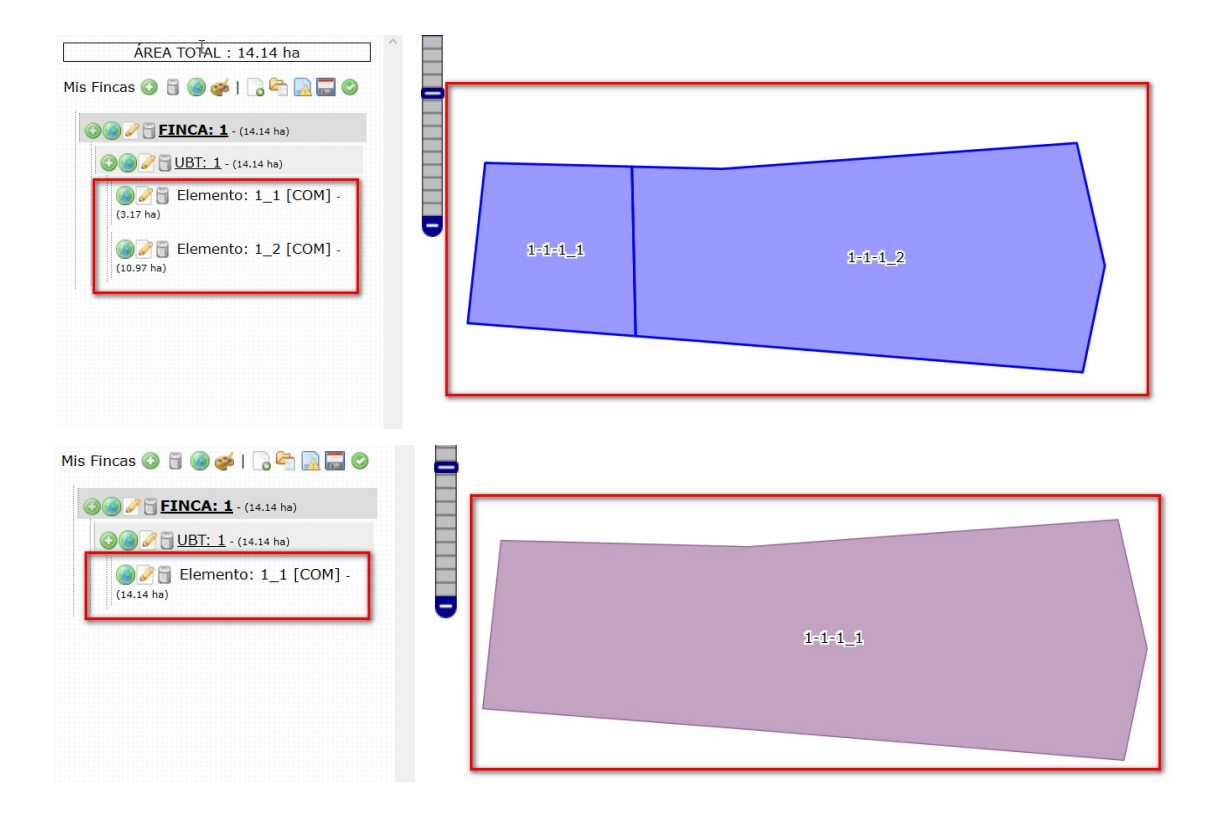

#### Intersectar geometrías seleccionadas

#### Utilidad

Permite intersectar las geometrías seleccionadas. (NOTA: El orden de preferencia al realizar esta operación es: La geometría resultante será la primera seleccionada que pertenezca a un elemento de la comunicación. Si ninguna pertenece a un elemento de la comunicación, la geometría resultante será la primera seleccionada).

- 1. Seleccionar las geometrías que se desean intersectar con la herramienta "Seleccionar geometrías".
- 2. Seleccionar la herramienta "Intersectar geometrías seleccionadas".
- 3. La geometría resultado de la intersección aparecerá en el mapa.

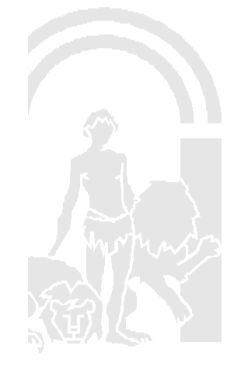

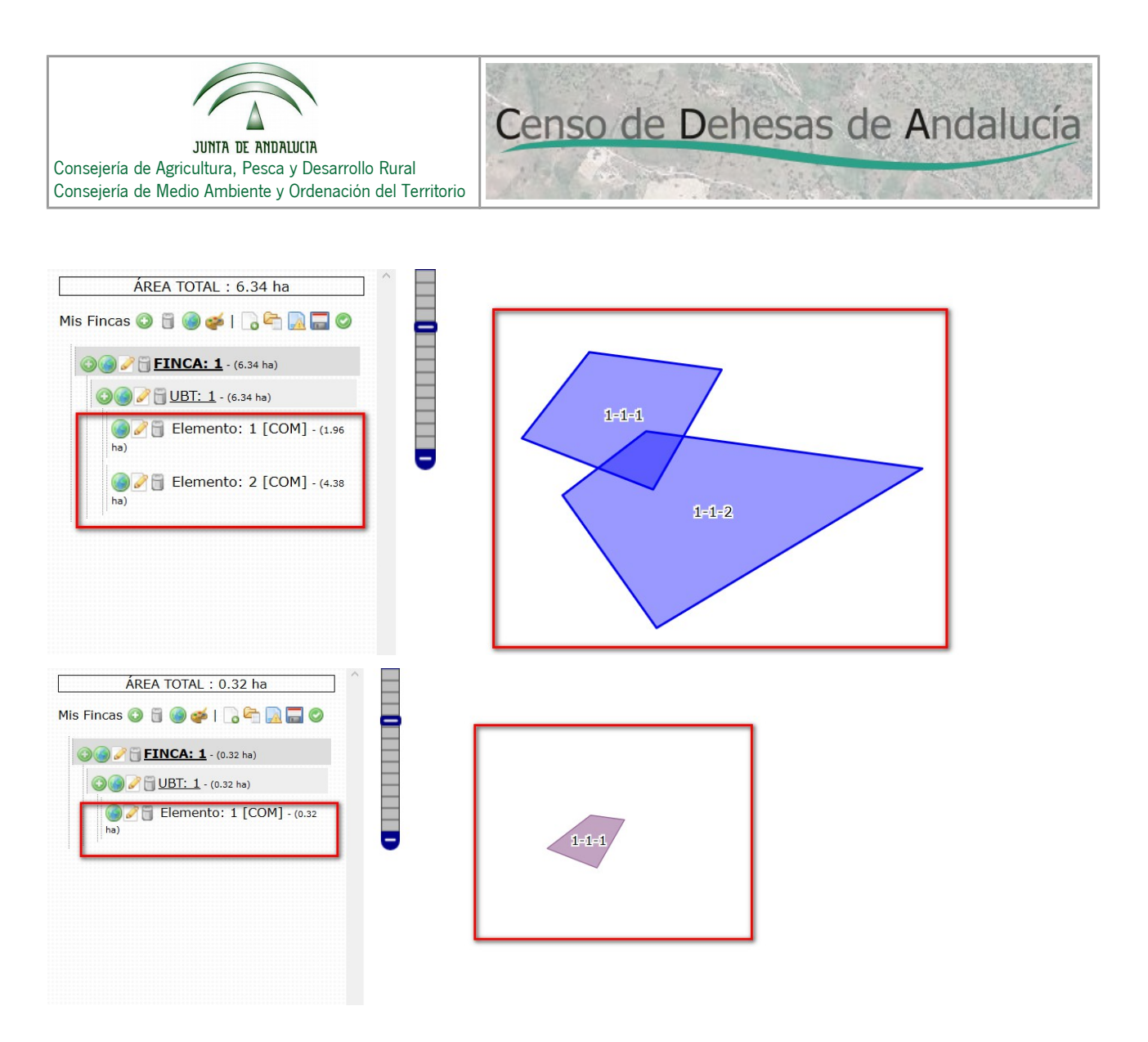

#### Cortar geometrías seleccionadas

#### Utilidad

Permite cortar una geometría seleccionada.

- 1. Seleccionar la geometría a cortar con la herramienta "Seleccionar geometrías".
- 2. Seleccionar la herramienta "Cortar geometrías seleccionadas".
- 3. Pintar sobre el mapa la línea de corte.
- 4. Aparecerá el resultado de la operación de corte en el mapa.

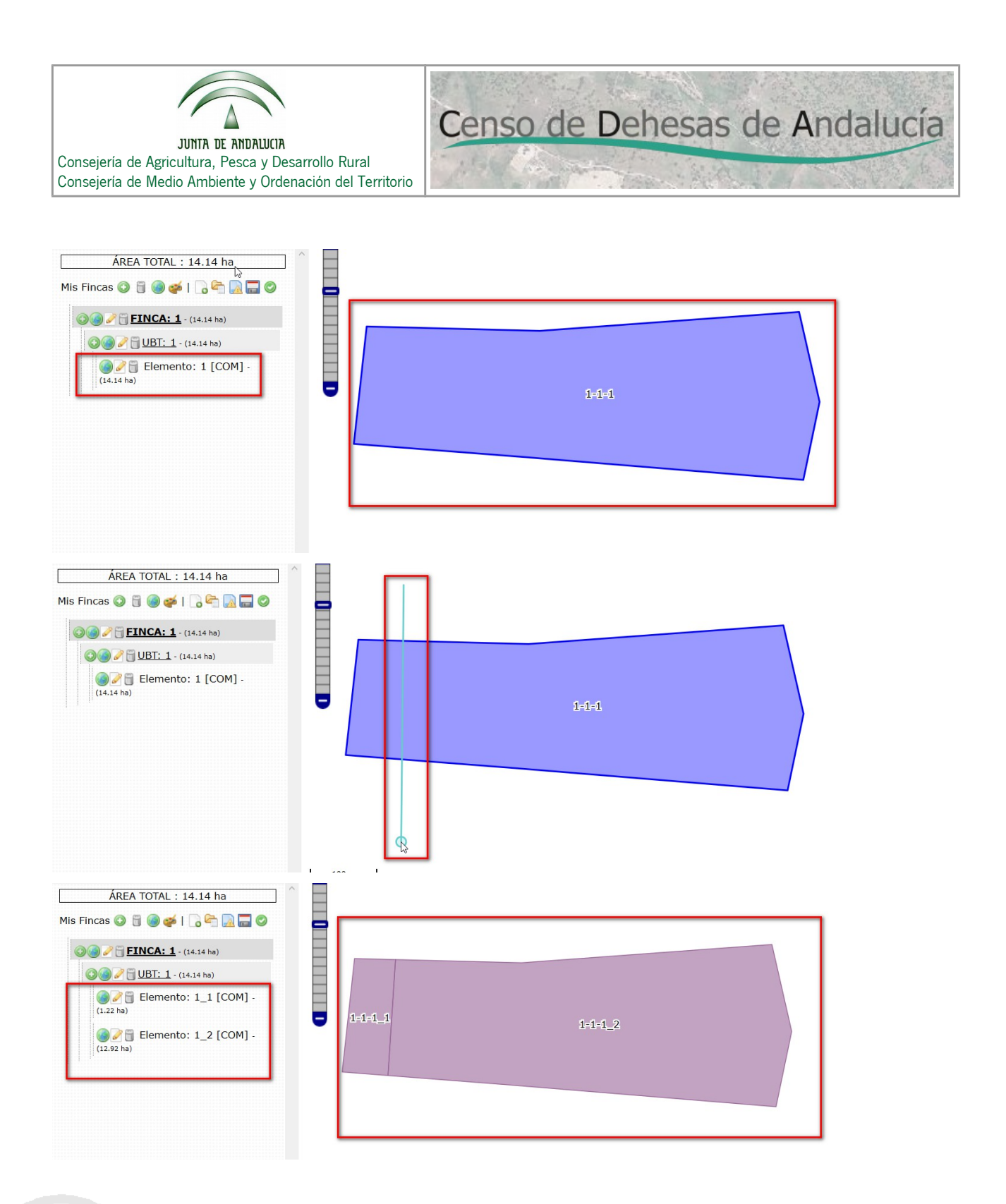

## 4.2.4. Mapa

No hay diferencias en este modo respecto del "modo consulta"

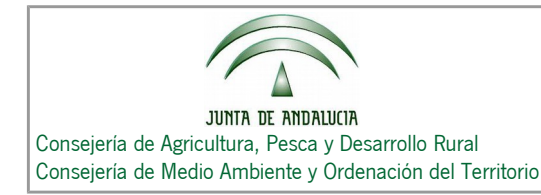

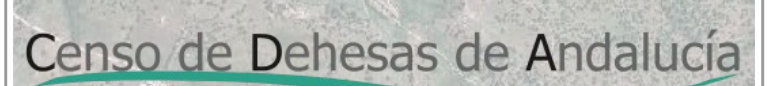

### 4.2.5. Capas

No hay diferencias en este modo respecto del "modo consulta"

## 5. Informe

En la aplicación se pueden generar los siguientes informes:

- Informe del Censo de oficio.
- Informe de la comunicación.

## 5.1. Informe del Censo de oficio

Este informe solo es accesible para usuarios con PIN y que tienen datos en el Censo de oficio.

Para obtener el informe del Censo de oficio:

- 1. Pulsar sobre el botón "**Mis comunicaciones**" (
- 2. En la ventana emergente seleccionar "**Descargar**" del la primera fila de la tabla de "**Mis comunicaciones**" que es dónde se encuentra la información correspondiente al Censo de oficio.
- 3. Descargar el fichero PDF.

| CÓDIGO               |                                                                                                    |                                                                                                    | Filtrar:                                                                                                    |                                                                                                    |
|----------------------|----------------------------------------------------------------------------------------------------|----------------------------------------------------------------------------------------------------|----------------------------------------------------------------------------------------------------|----------------------------------------------------------------------------------------------------|
| CÓDIGO               |                                                                                                    |                                                                                                    |                                                                                                    |                                                                                                    |
|                      |                                                                                                    | FECHA                                                                                                    |                                                                                                    | E \$                                                                                                    |
| 000 - CENSO          |                                                                                                    |                                                                                                    | Descargar 2                                                                                                    |                                                                                                    |
| 1463334283570        | 15/5/2                                                                                                    | 2016 19:44:43                                                                                                    | Descargar                                                                                                    |                                                                                                    |
| 1463335772132        | 15/5/2                                                                                                    | 2016 20:09:32                                                                                                    | Descargar                                                                                                    |                                                                                                    |
| 1463336374343        | 15/5/2                                                                                                    | 2016 20:19:34                                                                                                    | Descargar                                                                                                    |                                                                                                    |
| 1463336454793        | 15/5/2                                                                                                    | 2016 20:20:54                                                                                                    | Descargar                                                                                                    |                                                                                                    |
| 1463340564518        | 15/5/2                                                                                                    | 016 21:29:24                                                                                                    | Descargar                                                                                                    |                                                                                                    |
| <u>1463340601100</u> | 15/5/2                                                                                                    | 2016 21:30:01                                                                                                    | Descargar                                                                                                    |                                                                                                    |
|                      | 000 - CENSO           1463334283570           1463335772132           1463336374343           1463336454793           1463340564518           1463340601100 | . 000 - CENSO            1463334283570         15/5/2           1463335772132         15/5/2           1463336374343         15/5/2           1463336454793         15/5/2           1463340564518         15/5/2           1463340601100         15/5/2 | . 000 - CENSO            1463334283570         15/5/2016 19:44:43           1463335772132         15/5/2016 20:09:32           1463336374343         15/5/2016 20:19:34           1463336454793         15/5/2016 20:20:54           1463340564518         15/5/2016 21:29:24           1463340601100         15/5/2016 21:30:01 | Image: ODD - CENSO          Descargar           1463334283570         15/5/2016 19:44:43         Descargar           1463335772132         15/5/2016 20:09:32         Descargar           1463336374343         15/5/2016 20:19:34         Descargar           1463336454793         15/5/2016 20:20:54         Descargar           1463340564518         15/5/2016 21:29:24         Descargar           1463340601100         15/5/2016 21:30:01         Descargar |

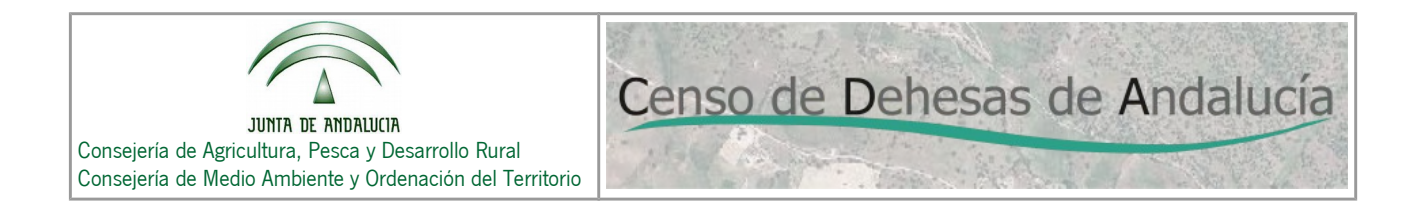

|             | · · · · · · · · · · · · · · · · · · ·                            |   |
|-------------|------------------------------------------------------------------|---|
| Mis comur   | Ha elegido abrir:                                                | × |
| Traer datos | 况 2016-05-09 14-17_informe_censo.pdf                             |   |
|             | que es: Adobe Acrobat Document                                   |   |
|             | de: http://localhost:8080                                        |   |
| <u> </u>    | ¿Qué debería hacer Firefox con este archivo?                     |   |
| 2 14626     | ○ Abrir con Adobe Acrobat Reader DC (predeterminada)             |   |
| 1402        | • Guardar archivo                                                |   |
| Página 1 de | Hacer esto automáticamente para estos archivos a partir de abora |   |
|             |                                                                  |   |
|             |                                                                  |   |
|             | Aceptar Cancelar                                                 |   |
|             |                                                                  |   |

## 5.2. Informe de la comunicación

Este informe puede ser generado por todos los usuarios de la aplicación "**Usuario Anónimo**" y "**Usuario con PIN**".

El usuario mediante acceso "**Anónimo**" puede generar el informe una vez finaliza su comunicación mediante el botón "**Finalizar comunicación**" (<a>). Una vez finalizada la comunicación aparecerá una ventana emergente dónde, además del **número de localizador**, aparecerá un enlace para descargar el informe de comunicación correspondiente.

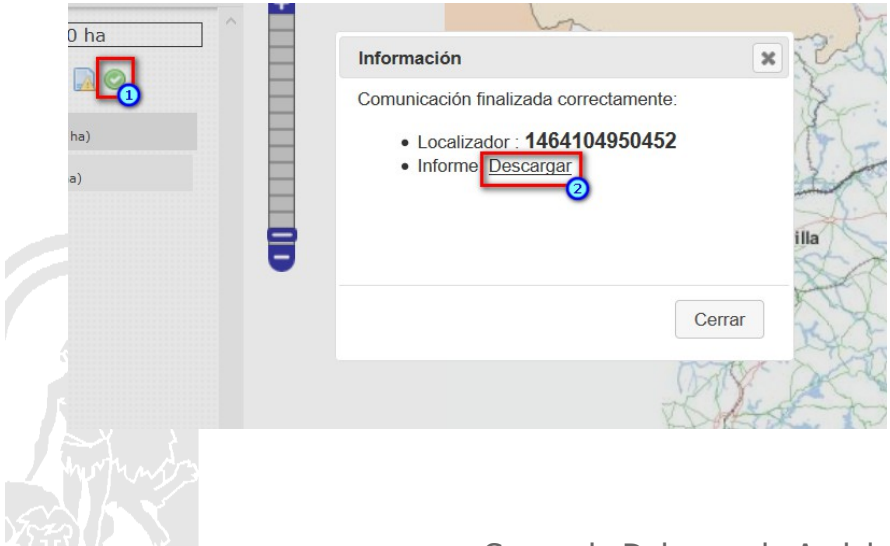

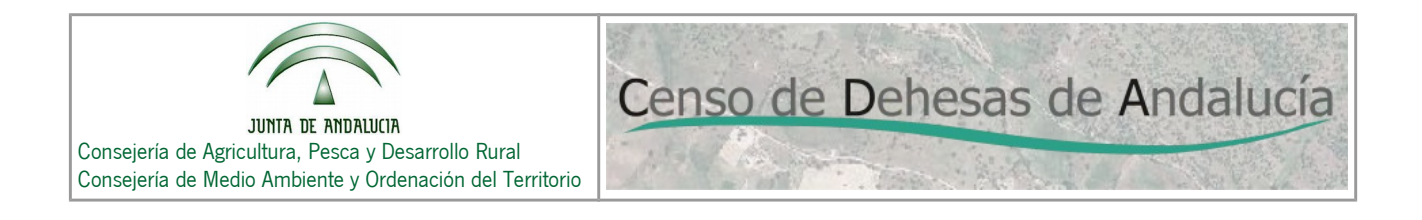

El usuario con PIN, además poder generar el informe de esta forma, puede generar informes de comunicaciones que ha realizado anteriormente. Para generar esos informes:

- 1. Pulsar sobre el botón "Mis comunicaciones" (2).
- 2. En la ventana emergente seleccionar "Descargar" de la comunicación que desee.
- 3. Descargar el fichero PDF.

| DE ANDALUCÍA             | Mis comunicaciones            |                    |             | ×      |
|--------------------------|-------------------------------|--------------------|-------------|--------|
| [Salir]                  |                               |                    | Filtrar:    | ^      |
| A                        | CÓDIGO                        | FECHA              |             | ÷      |
| .35 ha                   | 000 - CENSO                   |                    | Descargar   |        |
|                          | <u>1463334283570</u>          | 15/5/2016 19:44:43 | Descargar 2 |        |
| .35 ha)                  | <u>1463335772132</u>          | 15/5/2016 20:09:32 | Descargar   |        |
| 5 ha)<br>1 [COM] - (0.32 | https://doi.org/1463336374343 | 15/5/2016 20:19:34 | Descargar   |        |
|                          | h <u>1463336454793</u>        | 15/5/2016 20:20:54 | Descargar   |        |
| s [COM] - (0.03          | <u>1463340564518</u>          | 15/5/2016 21:29:24 | Descargar   |        |
|                          | 1463340601100                 | 15/5/2016 21:30:01 | Descargar   | ~      |
|                          |                               |                    |             | Cerrar |
|                          |                               |                    |             |        |

## 6. Flujo o proceso de creación de una comunicación

#### 6.1. Acceso a la aplicación

Acceder a la aplicación a través de la pantalla de acceso usando usuario "**Anónimo**" o "**Usuario con PIN**". y pulsar "**COMUNICACIONES**" para entrar en el modo que permite la creación de comunicaciones

## 6.2. Descargar datos del Censo de oficio (SOLO USUARIO CON PIN)

- 1. Seleccionar el botón "Mis comunicaciones" (2)
- 2. En la ventana emergente seleccionar en la primera fila el enlace "000-CENSO".

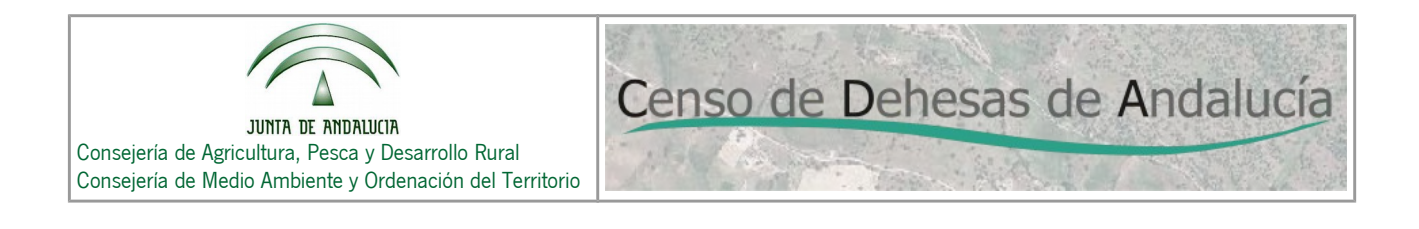

3. La información asociada al Censo de oficio se importará en la aplicación. (Árbol de fincas y Mapa).

# 6.3. Editar una comunicación guardada previamente o Crear una comunicación a partir de una finalizada (SOLO USUARIO CON PIN)

Para editar una comunicación guardada previamente:

- 1. Seleccionar el botón "Mis comunicaciones" (2).
- 2. En la ventana emergente seleccionar la comunicación que se desea editar (si no está finalizada) o usar como base para crear una nueva (si está finalizada).
- 3. La comunicación se importará en la aplicación. (Árbol de fincas y Mapa).

|                                                                                |                        |            | Filtrar:         |                |      |
|--------------------------------------------------------------------------------|------------------------|------------|------------------|----------------|------|
| CÓDIGO                                                                         | <b>A</b>               | FECHA      | \$               | INFORME        | 4    |
| 000 - CENSO                                                                    |                        |            | De               | scargar        |      |
| h 1463477530548                                                                | 17/5/201               | 6 11:32:10 | De               | scargar        |      |
| BORRADOR                                                                       | 16/5/201               | 6 12:48:38 | De               | <u>scargar</u> |      |
| Página 1 de 1<br>Crear nueva<br>comunicación a<br>partir de otra<br>finalizada | Editar<br>comunicación |            | Descar<br>Inform | gar<br>les     |      |
|                                                                                |                        |            |                  | Ce             | rrar |

## 6.4. Crear nueva Comunicación

Por defecto se crea una nueva comunicación, pero se puede forzar la creación de una nueva en caso de tener actualmente una en edición mediante el botón "**Nueva comunicación**" (\_\_)

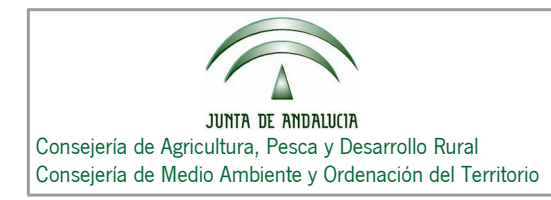

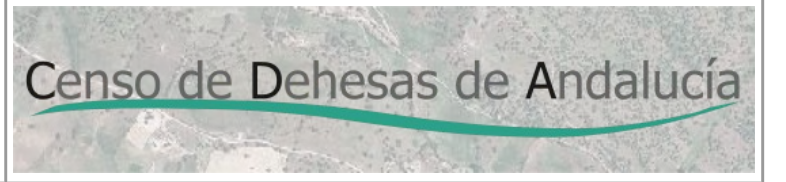

## 6.5. Gestión de Fincas

Puede **añadir** (③), **hacer zoom** (④), **editar** (➢) y **eliminar** (圖) Fincas mediante los controles indicados en la imagen inferior.

Datos requeridos para crear una Finca son : Nombre.

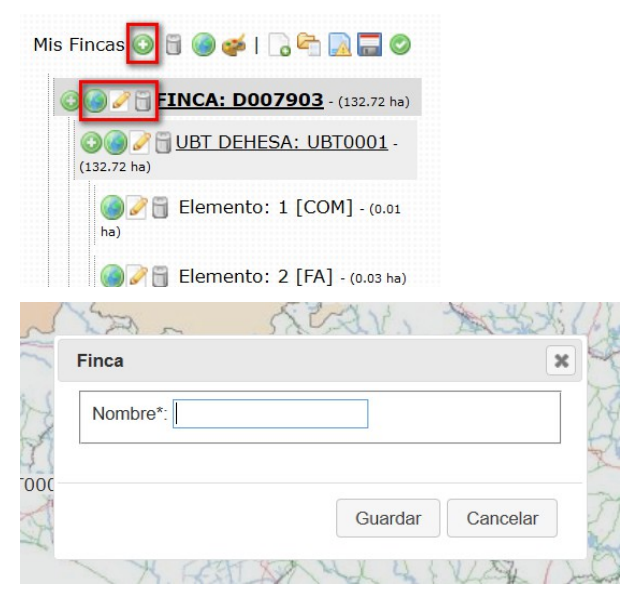

## 6.6. Crear Ubts

Puede **añadir** (③), **hacer zoom** (④), **editar** (➢) y **eliminar** (⑤) Ubts mediante los controles indicados en la imagen inferior.

Datos requeridos para crear una Finca son : Nombre y Forma dehesa (SI o NO)

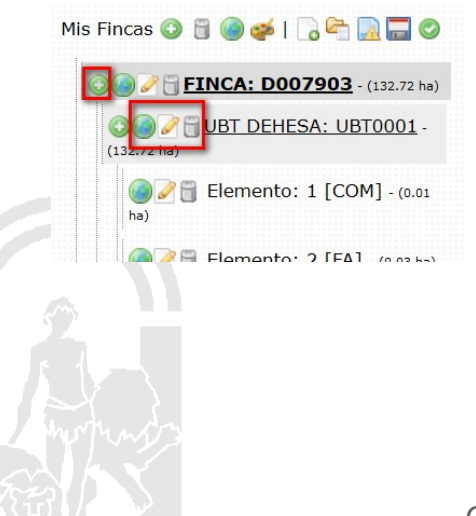

| JUNTA DE ANDALUCIA<br>Consejería de Agricultura, Pesca y Desarrollo Rural<br>Consejería de Medio Ambiente y Ordenación del Territorio |
|----------------------------------------------------------------------------------------------------|
|----------------------------------------------------------------------------------------------------|

| Nombre*: |         |          |
|----------|---------|----------|
|          |         |          |
|          |         |          |
|          | Guardar | Cancelar |

## 6.7. Crear Elementos

Puede **añadir** (③), **hacer zoom** (**(**), **editar** (**)**) y **eliminar** (**)** Elementos mediante los controles indicados en la imagen inferior.

Datos requeridos para crear una Finca son : **Nombre** y **Tipo de superficie (FORMACIÓN ADEHESADA, COMPATIBLE o INCOMPATILBE)** 

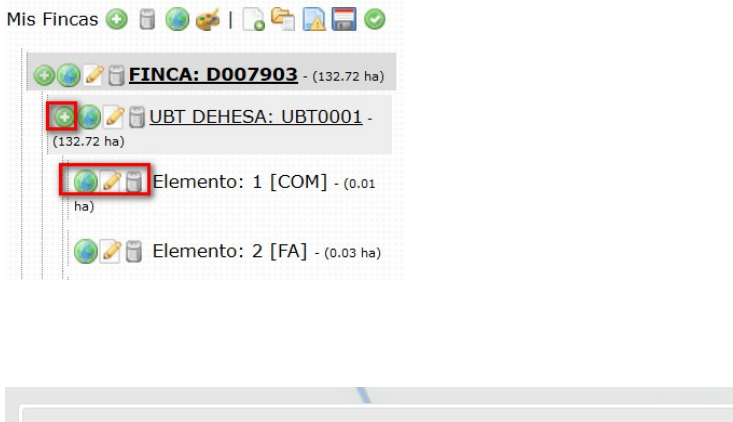

| Dibujar nuevo (                  | Dibujar elemento | en el mapa des  | spués de ' | Guardar')    |           |
|----------------------------------|------------------|-----------------|------------|--------------|-----------|
| Añadir Recinto                   | SigPac (Seleccio | nar elemento e  | n el mapa  | despúes de ' | Guardar') |
| Añadir Formaci                   | ón adehesada (S  | eleccionar elem | nento en e | l mapa despú | ies de    |
| (Guardar)                        |                  |                 |            |              |           |
|                                  |                  |                 |            |              |           |
| Nombre*                          |                  |                 |            |              |           |
| Nombre*:                         | patible          | ~               |            |              |           |
| Nombre*:<br>Tipo superficie: Con | npatible         | ~               |            |              |           |
| Nombre*: Tipo superficie: Con    | npatible         | ~               |            |              |           |
| Nombre*: Tipo superficie: Con    | npatible         | ~               |            | Quadra       | Ormalia   |

La información gráfica (geometrías) de los elementos se pueden añadir de 3 formas distintas:

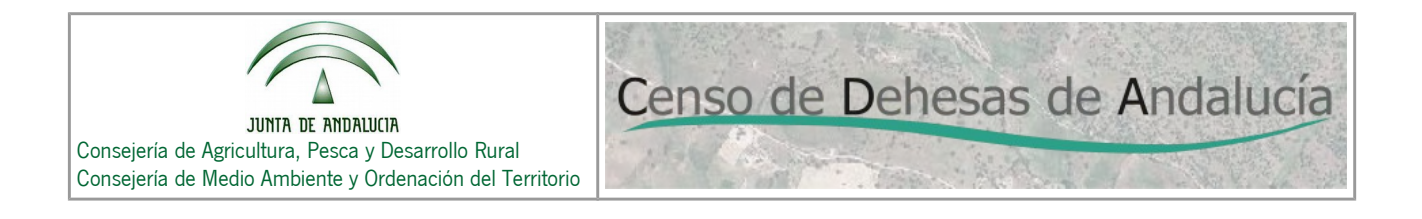

- 1. Mediante dibujo manual del Elemento.
- 2. Descargando una geometría (Recinto) desde el servicio WFS del SigPac 2016.
- 3. Descargando una geometría desde el servicio WFS de Formaciones adehesadas.

## 6.8. Validar Comunicación

Para validar la comunicación:

- 2. Aparecerá una ventana con el resultado de la validación.

| ÁREA TOTAL : 219124.80 ha<br>Mis Fincas 📀 🗑 🎯 🎺 I 🗐                                                                                  | Resultado validación                                                                                                    | ×      |
|----------------------------------------------------------------------------------------------------|----------------------------------------------------------------------------------------------------|--------|
| <ul> <li>FINCA: 1 - (219124.80 ha)</li> <li>UBT DEHESA: 1 - (219124.<br/>ha)</li> <li>Elemento: re [INC] - (219124.80 ha)</li> </ul> | Errores en Ubts <ul> <li>La UBT 1 de la Finca 1 no puede contener elementos con tipo de superficie 'INCOMPATIBLE' para poder considerarse UBT Dehesa.</li> </ul> | A LANA |
|                                                                                                    | Cerrar                                                                                                    |        |

## 6.9. Guardar Comunicación (SOLO USUARIO CON PIN)

El sistema permite guardar comunicaciones para poder editarlas en otro momento.

Para guardar la comunicación:

- 1. Pulsar en el botón "Guardar comunicación" (a).
- 2. Aparecerá una ventana indicando que la comunicación ha sido guardada correctamente y un enlace para poder generar el informe de la comunicación que se acaba de guardar.

## 6.10. Finalizar Comunicación

Al finalizar una comunicación, está indicando al sistema que está preparada para su presentación. Una vez finalizada una comunicación, se le asignará un número de localizador y no podrá ser editada. No obstante,

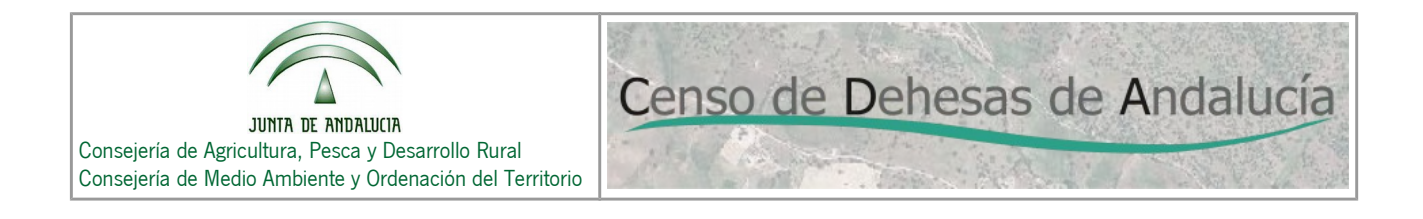

puede generar una nueva comunicación a partir de otra finalizada en el apartado de "**Mis comunicaciones**" (

Para finalizar una comunicación :

- 1. Pulsar en el botón "Finalizar comunicación" (©).
- 2. Aparecerá una ventana con su **número de localizador** (asegúrese de guardar este número para realizar acciones posteriores) y un enlace para poder generar el informe de la comunicación que se acaba de finalizar.

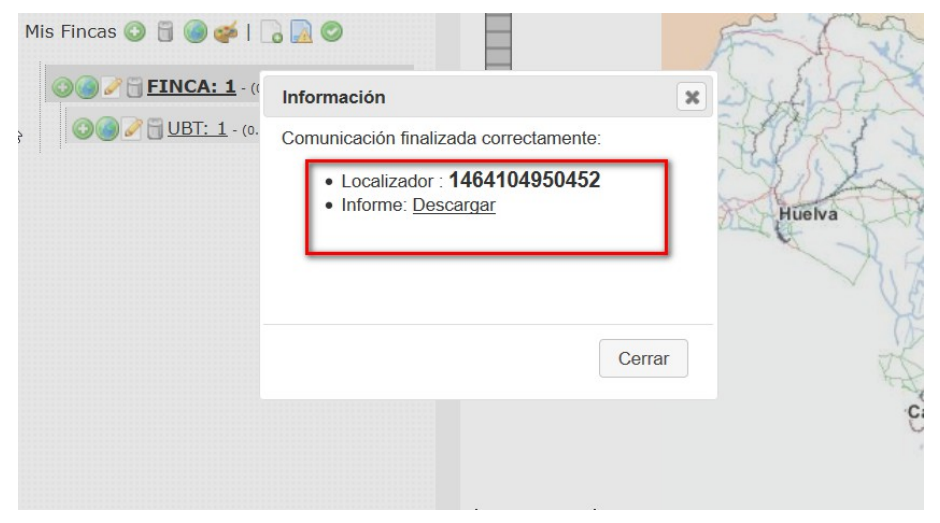

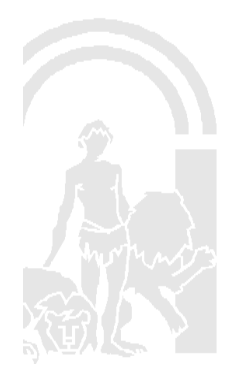